## QGIS y Panoply

#### **Objetivo:**

Hacer la prueba con la instalación de la programación de QGIS y Panoply y aprender a visualizar datos GeoTIFF, NetCDF y HDF. Utilizaremos estos programas y procedimientos a lo largo de esta capacitación.

**Nota:** Los archivos de datos en formato GeoTIFF y NetCDF se pueden importar fácilmente como niveles de ráster in QGIS. Pero los archivos de datos HDF requieren una transformación de coordenadas para ser importados a QGIS. Panoply puede visualizar archivos NetCDF y HDF con el mismo procedimiento.

#### **Revise QGIS y Panoply**

- Si Ud. no ha instalado QGIS en su computadora, por favor vaya al siguiente documento y siga el proceso para descargar e instalar QGIS: <u>http://bit.ly/ARSET-QGIS-Disasters</u>
- Si Ud. no ha instalado Panoply en su computadora, por favor vaya al siguiente enlace, descargue e instale Panoply:
  - o http://www.giss.nasa.gov/tools/panoply/download.html
- Información adicional sobre Panoply disponible en:
  - o <u>https://earthdata.nasa.gov/files/05PanoplyOrientation.pdf</u>
  - o <a href="http://earthdata.nasa.gov/files/05c\_Panoply\_Menu\_Options.pdf">http://earthdata.nasa.gov/files/05c\_Panoply\_Menu\_Options.pdf</a>
  - o <u>http://earthdata.nasa.gov/files/05b\_How\_to\_Open\_a\_netcdf\_file\_in</u> \_Panoply.pdf

Este ejercicio tiene dos partes:

- 1. Practicar importar un archivo de datos GeoTIFF a QGIS
- 2.
- a. Practicar visualizar archivos NetCDF usando Panoply
- b. Practicar visualizar archivos HDF usando Panoply

#### Parte 1: Practicar importar un archivo de datos GeoTIFF a QGIS

- Abra QGIS en su computadora
- De la barra superior, pulse en Web, después seleccione OpenLayers plugin y seleccione un mapa de fondo (este ejercicio utiliza OpenStreetMap)

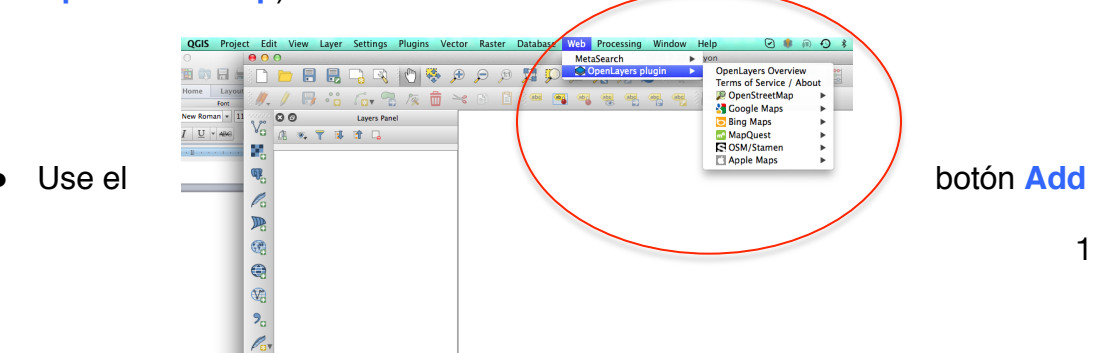

**Raster Layer** y seleccione el archivo GeoTIFF que Ud. grabó en el ejercicio anterior para datos mensuales de precipitación de enero de 2011 de TRMM

- Ud. verá el nivel de ráster visualizado en el mapa
- Pulse en Layer en la barra superior y seleccione
   Properties para editar la visualización y el análisis del mapa
- Del menú al lado izquierdo seleccione Style
- En Render Type seleccione Singleband pseudocolor
- Elija una tabla de colores de Generate new color map
- Elija Mode como el Equal Interval

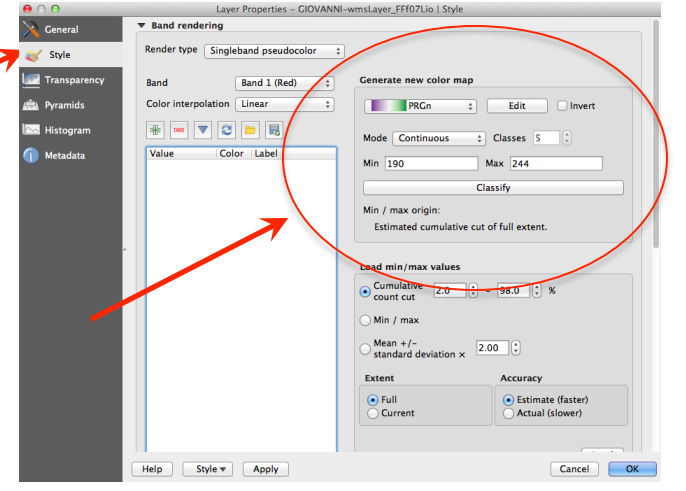

- Ajuste Classes a 12 (el valor preprogramado es 15)
- Pulse en Classify
- Pulse en Apply (ventanilla izquierda) y OK (ventanilla derecha)
- Pulse en Layer y vuelva a abrir Properties
- Del menú a mano izquierda, seleccione Transparency
- Elija el valor aproximado del porcentaje de transparencia para ver el mapa OpenStreetMap bajo el nivel de precipitación
- Usando los botones de ampliación/reducción (zoom) en la barra superior

🔎 🔎 , amplí

, amplíe la región de su interés

- Use para mover el mapa para que su región de interés esté en el centro
- Ud. obtendrá el mapa de precipitación .tiff que se muestra a seguir

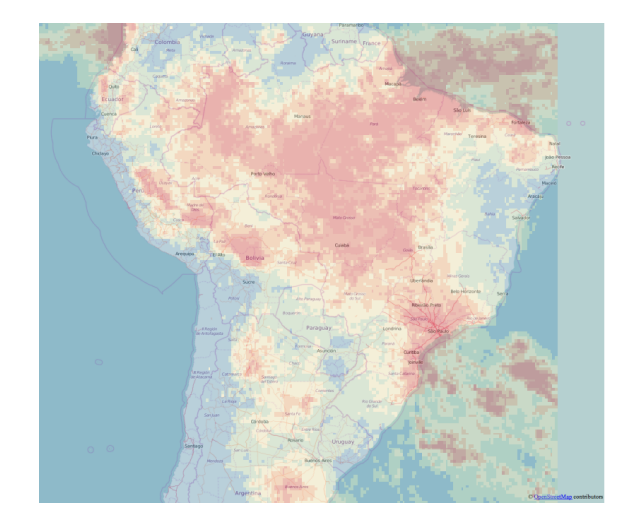

### Parte 2a: Practicar visualizar archivos NetCDF usando Panoply

- Abra Panoply en su computadora
- De la barra superior, vaya a File, después seleccione Open
- Esto abrirá una lista de archivos en su computadora. Seleccione el archivo .nc de precipitación mensual de TRMM que Ud. guardó en el ejercicio anterior.
- Le aparecerá una ventanilla con dos columnas:
  - o La columna izquierda tendrá información del nombre del archivo, variables de datos y tipos de datos
  - o La columna derecha tendrá información de metadatos del archivo

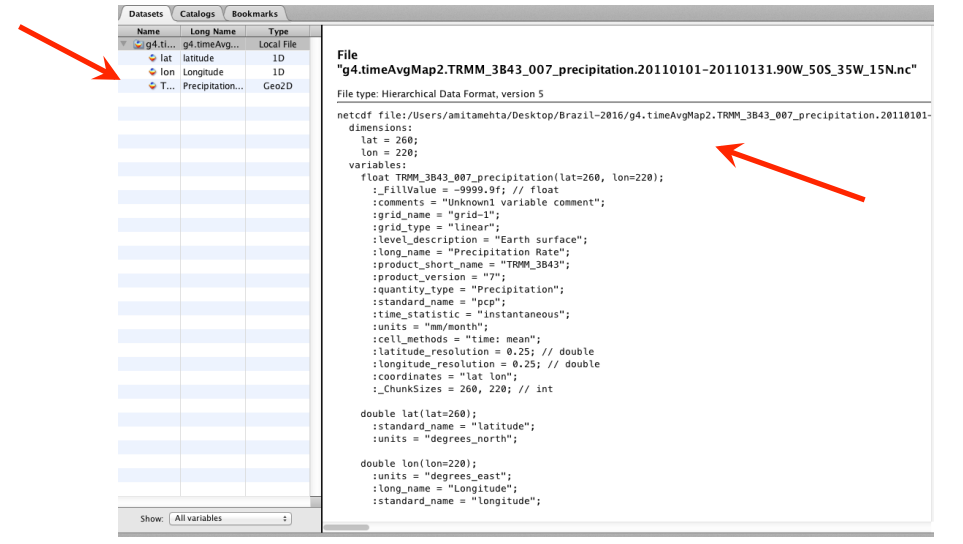

- Pulse en **Precipitation** en la ventanilla izquierda
- Le aparecerá una ventanilla Create
  Plot
- Seleccione Create georeferenced Longitude-Latitude plot

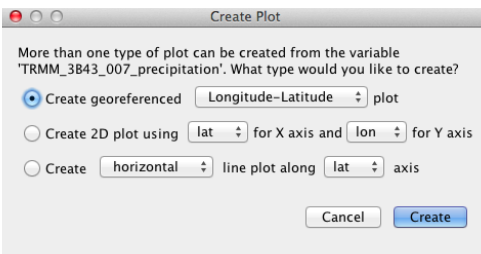

- Pulse en Create en la parte inferior derecha
- Le aparecerá la imagen de precipitación que se muestra a seguir

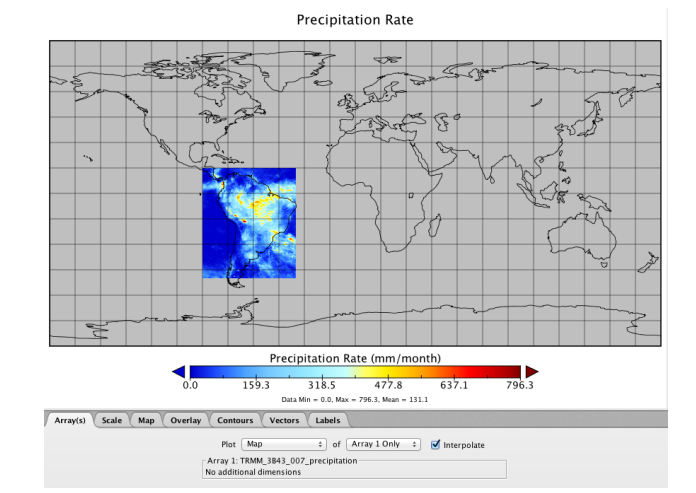

- Explore la opción Scale debajo de la imagen para cambiar la gama de la escala cromática (Ud. verá los valores Min y Max de los datos)
- Ud. también puede cambiar la Color Table

| Scale Range: Min.: 0.0 , Max.: 796.3347 Center on 0 Fit to Data | Units: mm/month                          |
|-----------------------------------------------------------------|------------------------------------------|
| Always fit to data Scale is logarithmic                         | Scaling Factor: 10^ 0 🗘                  |
| Color Table: 🚺 panoply.act 🗧 🗧 Reverse colors                   | Divisions, Major: 5 🗘 , Minor: 2 🗘       |
| Bar Width: 60 🕻 %, Outlier Shape: Triangle 💠 , Fill Color: 💷 🗧  | Tick Label Format: 8.1f + , Size: 11.0 + |
| Scale Label: 💿 Default 🔘 Other: SCALE CAPTION                   | Caption Location: Above colorbar +       |

Explore la opción Map debajo de la imagen para cambiar la gama de la escala cromática

| Array(s) Scale Map Overlay Contours Vectors Labels |                                          |
|----------------------------------------------------|------------------------------------------|
| Projection: Equirectangular +                      | Grid: Spacing: 15.0 + *E-W × 15.0 + *N-S |
| Center on: Lon. 0.0 °E, Lat. 0.0 °N                | Style: Solid ‡                           |
| Std. Parallel: 0.0 °N                              | Color: , Weight: 50 \$%                  |
|                                                    | Labels: Visible, Size: 6.5 +             |
|                                                    | Border: Weight: 150 🕄 %                  |

- Ud. puede cambiar la proyección, espacio cuadricular, centro del mapa etc.
- De la barra superior en la ventanilla de Panoply, vaya a File para ver las opciones para guardar la imagen
- Ud. también puede guardar esta imagen como .png, .jpg, .gif, o .tiff
- Ud. también puede guardar la imagen como KMZ y visualizarla en Google Earth

# Parte 2b: Practicar visualizar archivos HDF Files usando Panoply

- Repita la parte 2a, pero use el archivo MODIS NDVI HDF que Ud. guardó en el ejercicio anterior
- Elija el variable NDVI cuando vea la ventanilla de información del archivo y metadatos abrirse en Panoply. Continúe con el resto de los pasos en la Parte 2a.
- Le aparecerá la siguiente imagen:

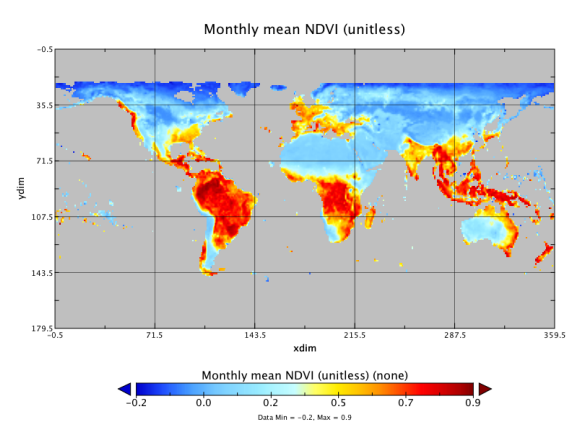